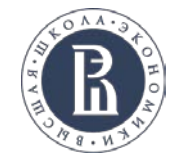

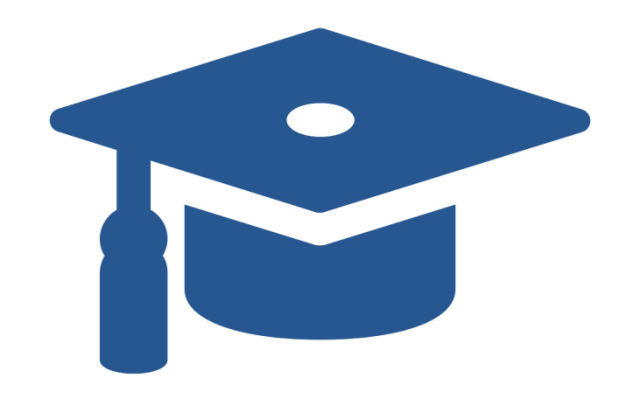

# HSE University Academics

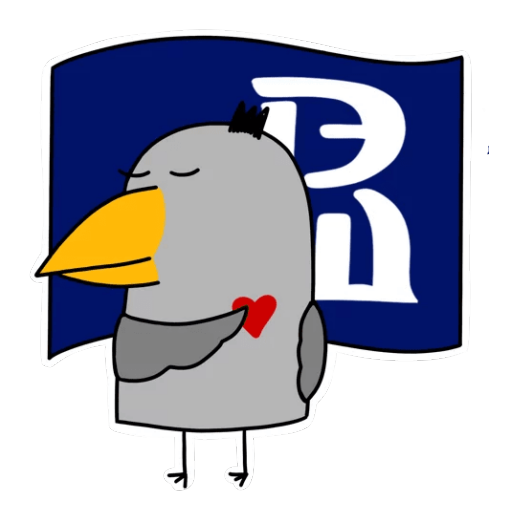

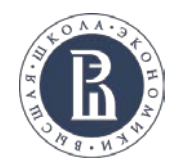

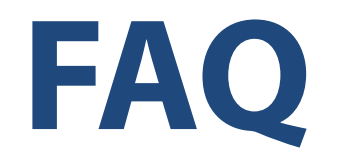

- <u>Who will assist me on academic matters?</u>
- <u>What kind of courses are there at HSE University?</u>
- <u>How can I enroll for courses?</u>
- <u>How can I drop my courses?</u>
- <u>Where can I find my timetable?</u>
- <u>How will I be assessed?</u>
- <u>How can I get my transcript?</u>

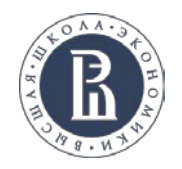

### Who will assist me on academic matters?

|                      | Study manager                                                                                                    | Programme manager                                                                                                    |
|----------------------|----------------------------------------------------------------------------------------------------|----------------------------------------------------------------------------------------------------|
| What do<br>they do?  | <ul> <li>provide support regarding general study issues:</li> <li>Learning Management System (LMS);</li> <li>HSE University e-mail password recovery;</li> <li>Your study plan (course drop/course enrolment)</li> </ul> | provide support regarding a <b>particular</b><br><b>course</b> :<br>— syllabus;<br>— schedule;<br>— accepting / declining enrollment request. |
| How to find<br>them? | https://istudents.hse.ru/arrival                                                                                                    | Visit the web-page of degree programme,<br>where the course is taught (see <u>Course</u><br><u>search instructions</u> )                      |

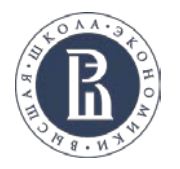

### How can I enroll for courses?

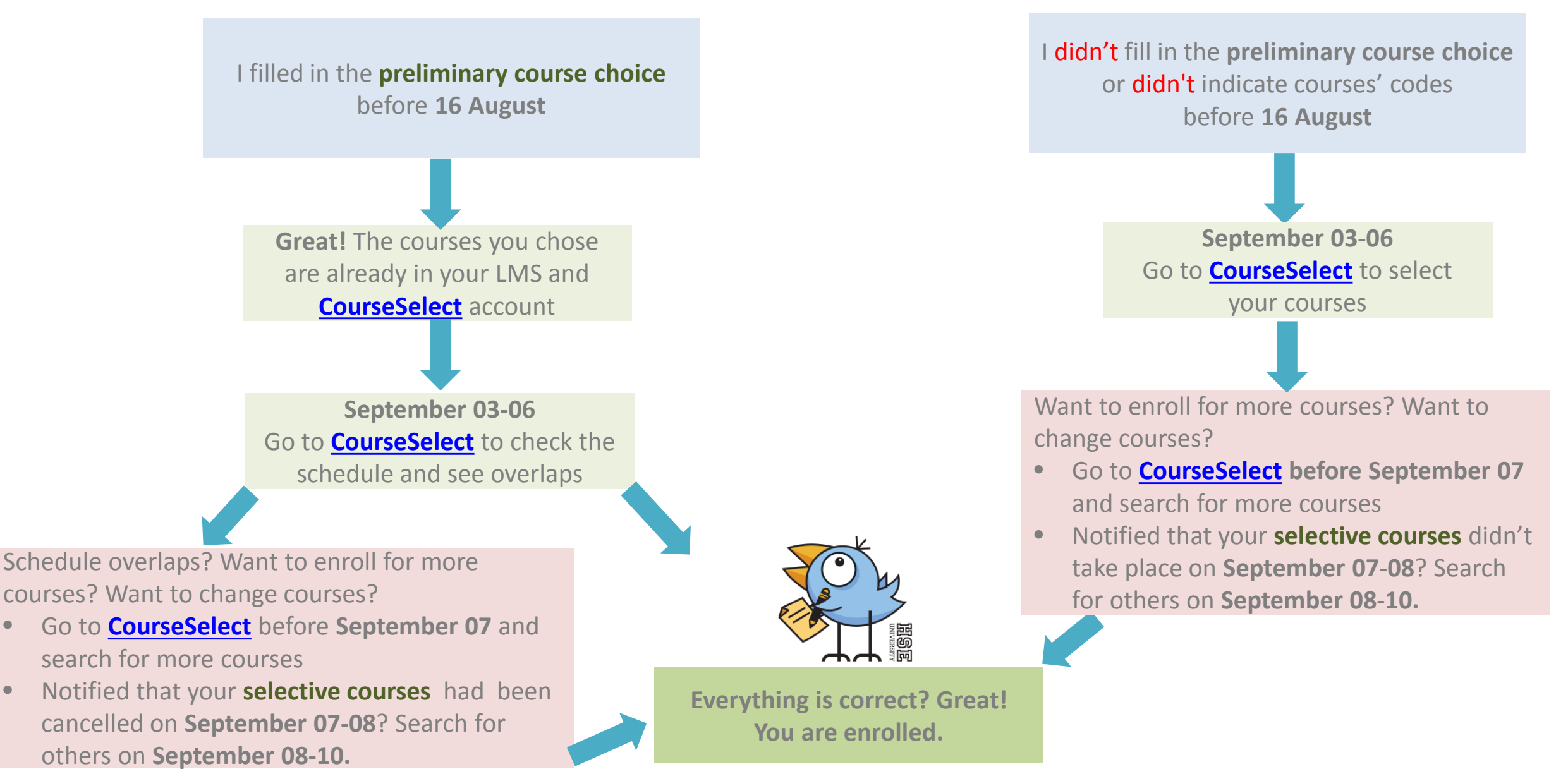

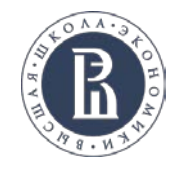

×

### Where can I see my current courses?

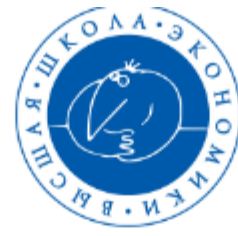

HSE Informational Learning Space

We study not for school but for life!

Attention! Your password has expired. Change your password in your profile/personal account.

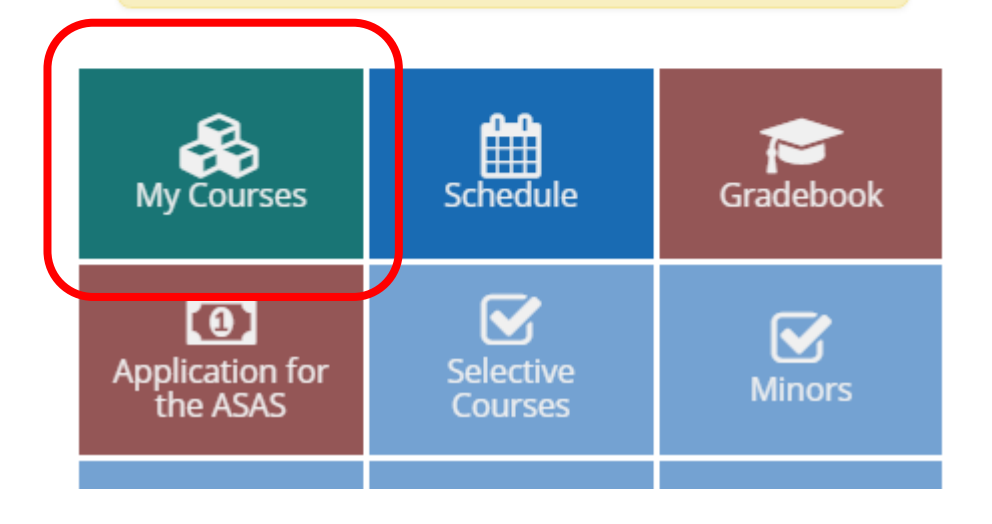

#### See your draft course list in LMS on Ims.hse.ru

#### Login: your HSE email address

#### Password: Edu + your student ID number without dots and slashes

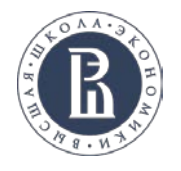

### Where can I find my timetable?

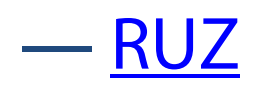

#### — <u>CourseSelect</u> (starting September 03)

—Programme coordinator (see <u>Course search instructions</u>)

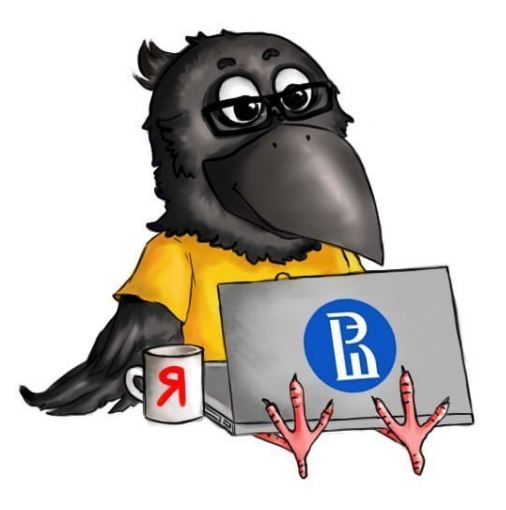

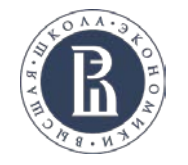

### Why can't I see a course in my schedule?

| The course schedule has not been added to RUZ yet. | <ol> <li>Check if you are enrolled in the course in CourseSelect</li> <li>Contact the programme manager</li> </ol>                            |
|----------------------------------------------------|----------------------------------------------------------------------------------------------------|
| You are not enrolled in the course.                | <ol> <li>Check if you are enrolled in the course in CourseSelect</li> <li>Enroll in the course in CourseSelect if it is available.</li> </ol> |

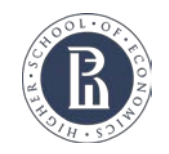

HOLESELLA MINESELLA

### **Course enrolment calendar**

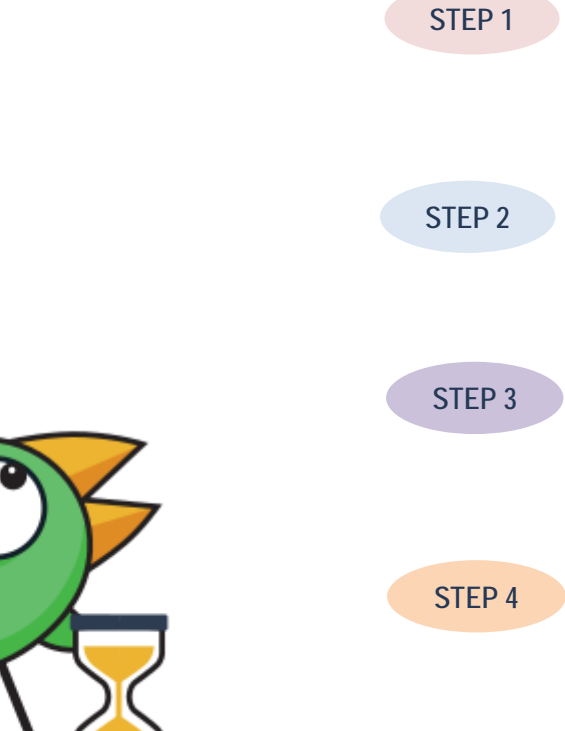

PRELIMINARY COURSE CHOICE Date: by 16 August, 2020

SEARCH FOR MORE COURSES AND ENROL Date: 03 September – 06 September, 2020

CHECK IF A SELECTIVE COURSE WAS CANCELLED Date: 07 September – 08 September, 2020

IF THE SELECTIVE COURSE WAS CANCELLED, ENROLL FOR OTHER COURSES Date: 08 September – 10 September, 2020

STEP 5

SIGNING OF YOUR LEARNING AGREEMENT Date: after 10 September, 2020 (WHEN COURSE ENROLMENT IS FINALIZED)

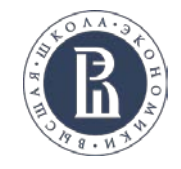

### What kind of courses are there at HSE University?

#### **Types of courses**

**Compulsory** – always on schedule and are held annually on a regular basis **Elective** – optional and offered if a certain number of students are registered

**Offline** – face-to-face courses, may have online access

#### All-Campus courses/Межкампусные:

**Online** – are taught on an online platform (Zoom, MS Teams or other) by an HSE instructor

**MOOC** – are taken on <u>Coursera</u> or <u>EDX</u> without online sessions with an HSE instructor

**Blended** – MOOC+ online classes with an HSE instructor

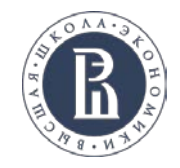

### What kind of courses are there at HSE University?

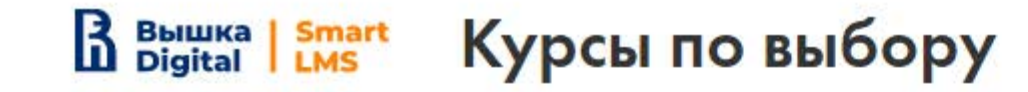

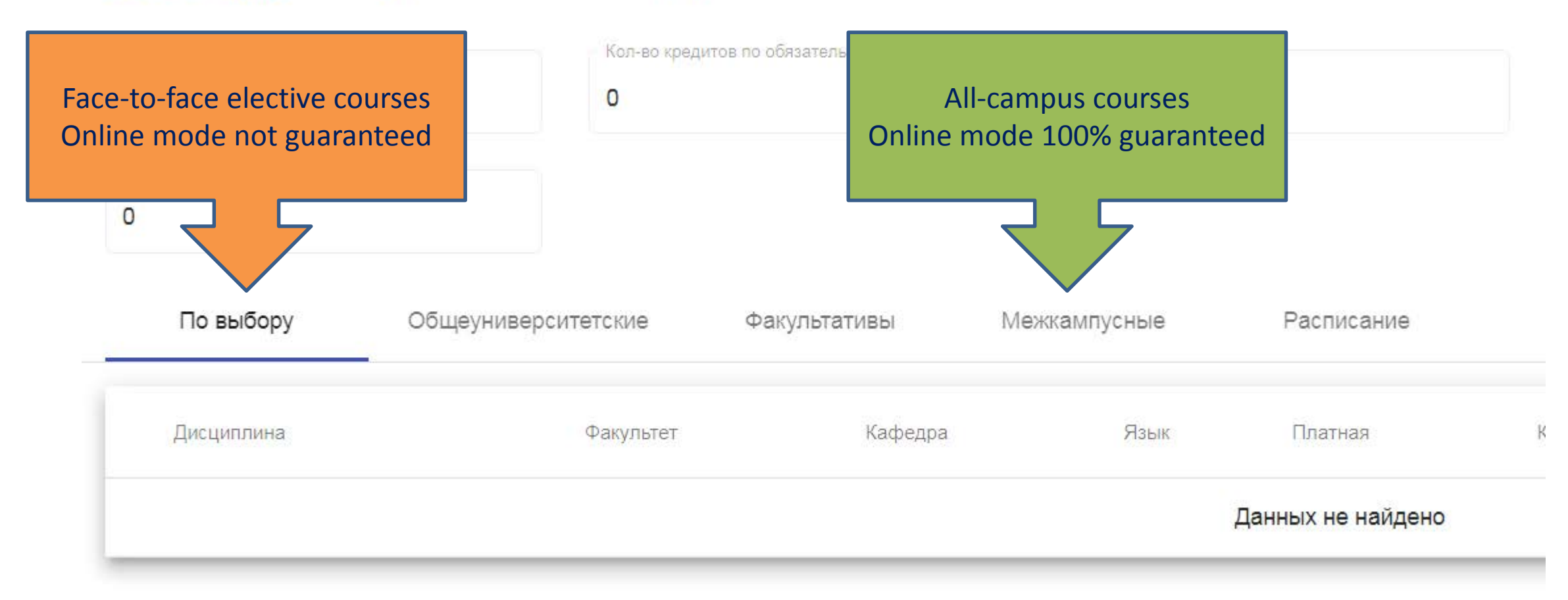

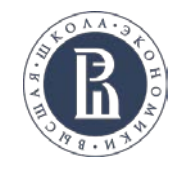

### What kind of courses are there at HSE University?

#### **Bachelor's and Master's level courses**

- HSE University places no restrictions on choice of MA level courses for BA students
- All courses are free for exchange students

#### **Prerequisites**

Check in the course syllabus if a course has Prerequisites (<u>Course</u> <u>search instructions</u>)

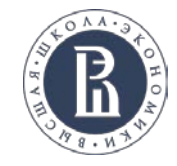

### **MA IN RUSSIAN STUDIES COURSES**

Enrollment in the 'Курсы по выбору'/Elective courses tab 1-2 Modules, Online mode 5 ECTS

Informal Economy and Entrepreneurship in Contemporary Russia (02.10) <u>https://www.hse.ru/ma/rs/courses/375277940.html</u>

Modern Russian City and Life in a Megapolis (16.09) https://www.hse.ru/ma/rs/courses/375300083.html

Russia and the Muslim World (29.09) https://www.hse.ru/ma/rs/courses/375266383.html

China and Russia: Great Powers in an Era of Global Disorder (17.09) https://www.hse.ru/ma/rs/courses/375284687.html

Gender Politics in Russia <u>https://www.hse.ru/ma/rs/courses/375274137.html</u>

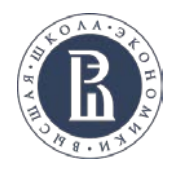

### How can I drop my courses?

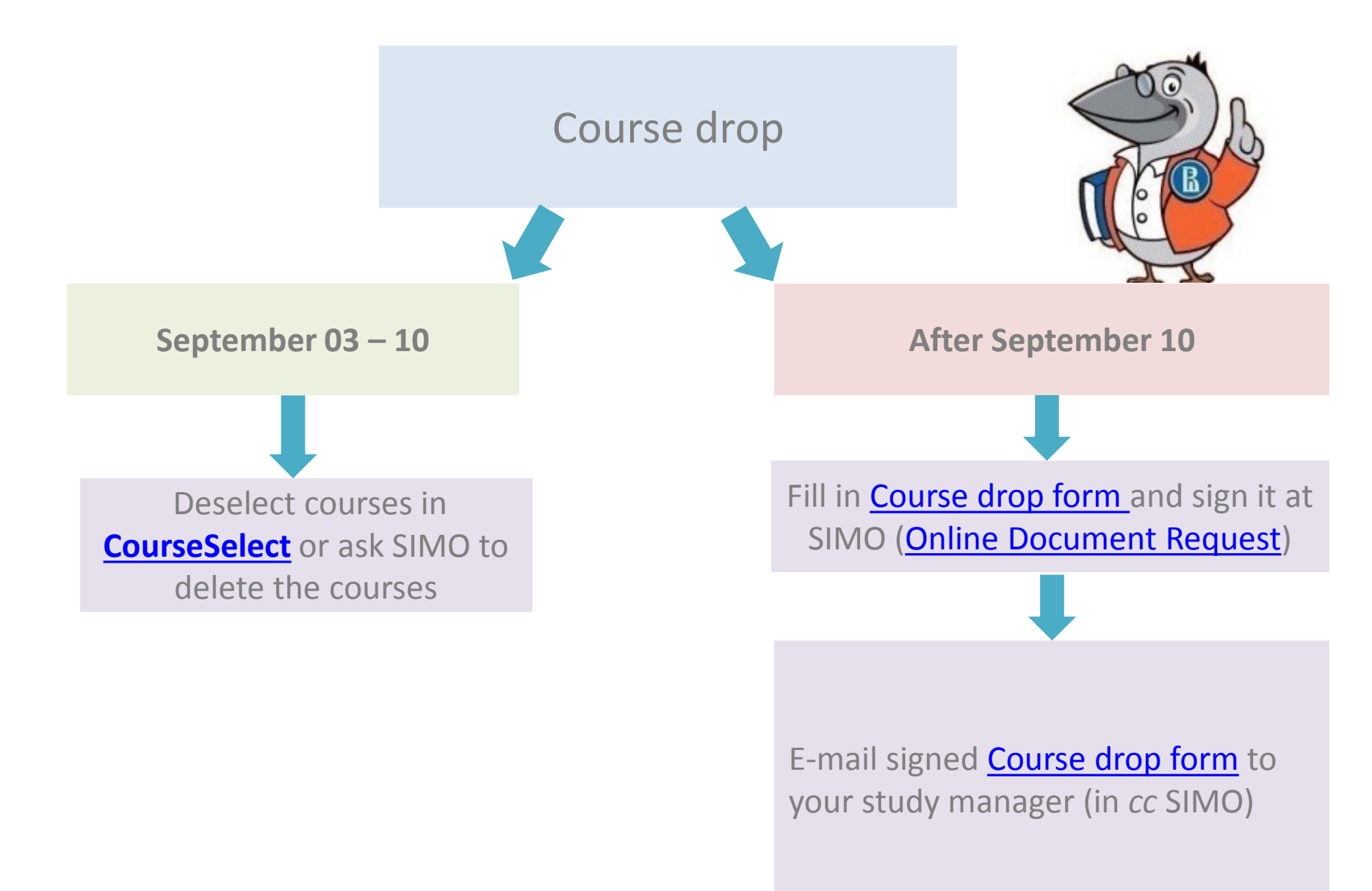

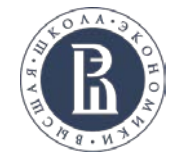

#### How will I be assessed?

• HSE University credits and grading system: <u>https://istudents.hse.ru/en/credit</u>

**NB!** Students are advised to take not more than 45 ECTS

• Regulations for knowledge assessment: <u>http://istudents.hse.ru/en/asses</u>

**NB!** HSE University grades are <u>cumulative</u>. The grade composition for each discipline is defined in the **course syllabus** 

• Exam schedule is published **1 week prior** to the examination session

**NB!** Exams schedule is subject to change.

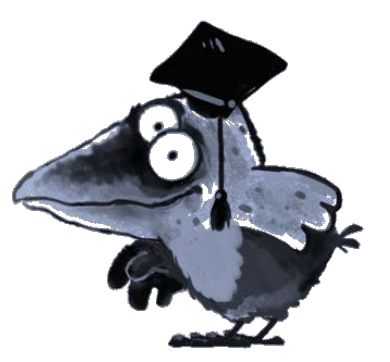

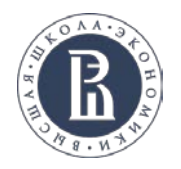

#### How can I get my transcript?

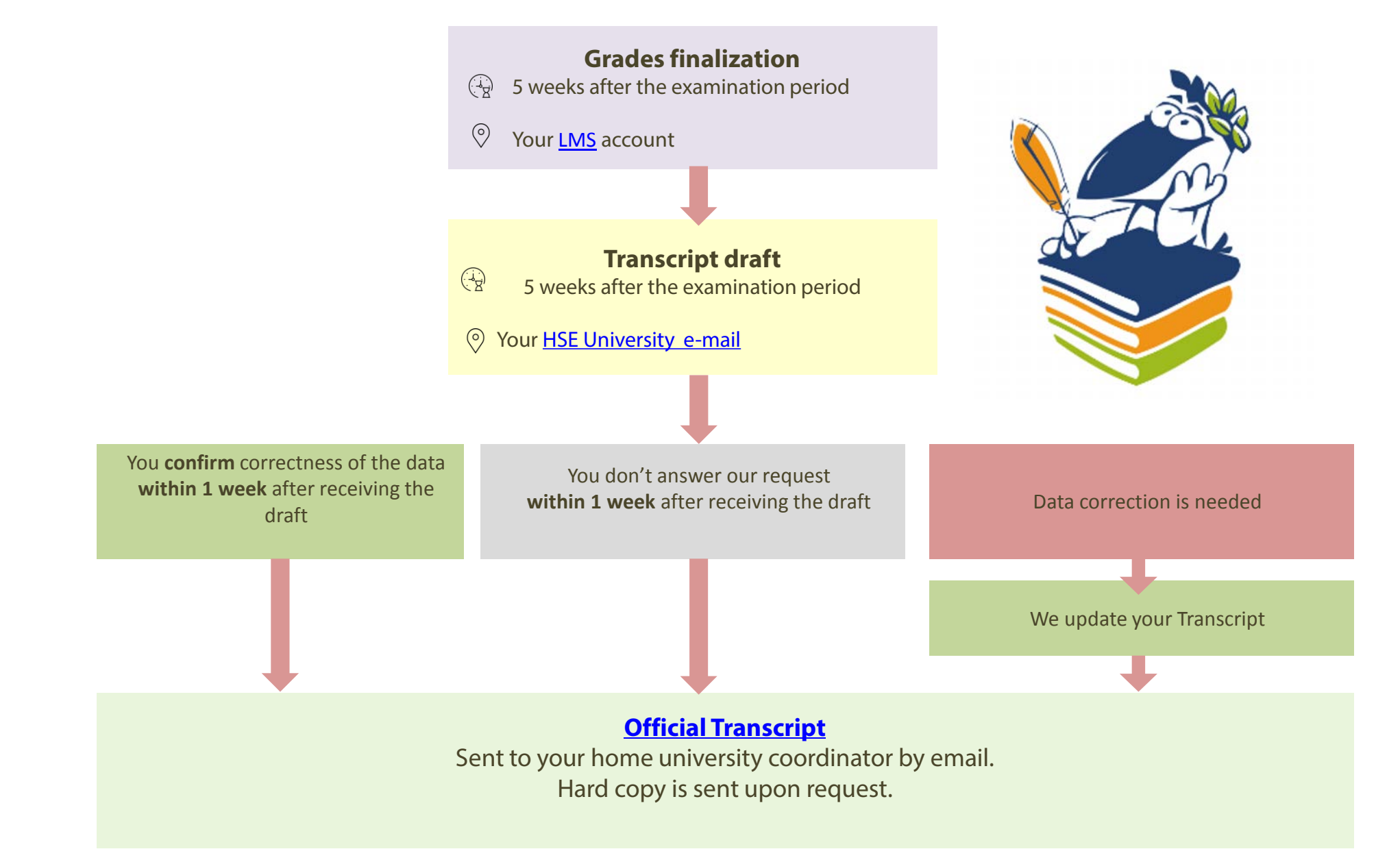

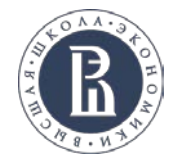

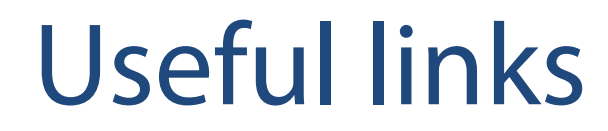

Course catalogue

<u>CourseSelect</u>

<u>RUZ</u>

HSE credits and grading system

Academic calendar

**Transcript of Records** 

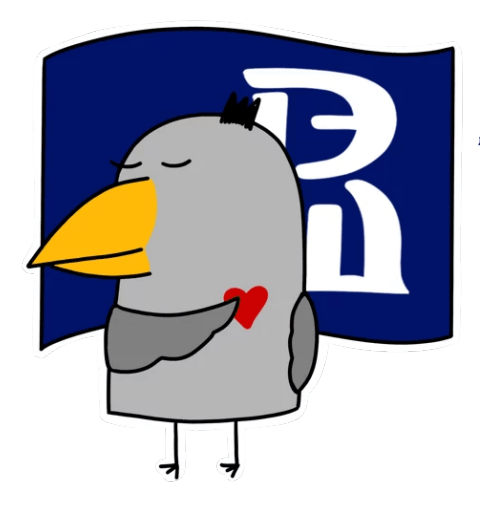

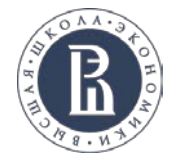

## Next: MS Teams Workshop

- 1. Go to https://teams.microsoft.com/
- 2. Log in with your HSE email account details
- 3. Go to the Fall 2020 Exchange&Visiting Students Team
- 4. Join the Meeting in the General Channel

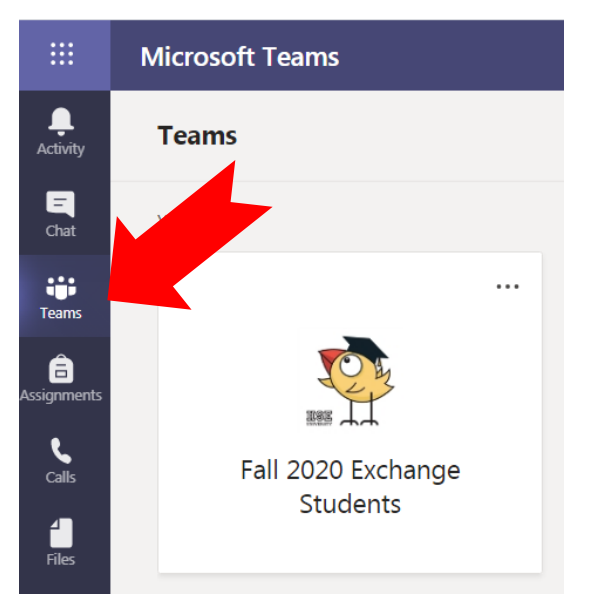

| < All teams                     |   |
|---------------------------------|---|
|                                 |   |
| Fall 2020 Exchange&Visiting Stu |   |
| General                         | Û |
| 1. Studies                      |   |
| 2. Visas                        |   |
| 3. Medicine                     |   |
| 4. Teams informal chat          |   |
|                                 |   |
|                                 |   |

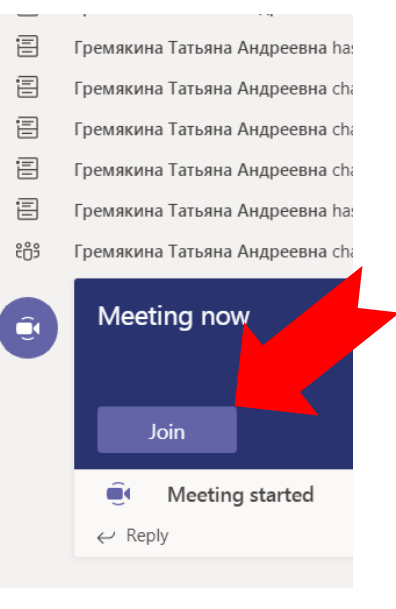

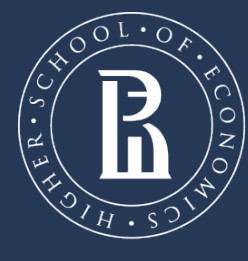

NATIONAL RESEARCH UNIVERSITY

Address: 11 Pokrovsky Boulevard, office 605D

Phone: +7 (495) 772 95 90

https://istudents.hse.ru/en